"HX SERIES/ PC BASE (5.5.4.0)" APPLICATION FOR IPHONE (I-SAMRT)

# Click "App Store" -> go to Search -> type "I-Smart"

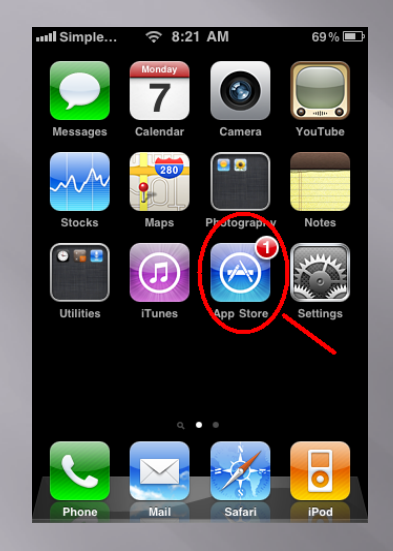

#### Install "I-Smart

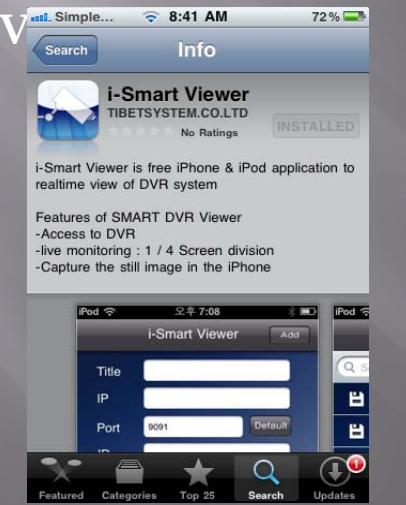

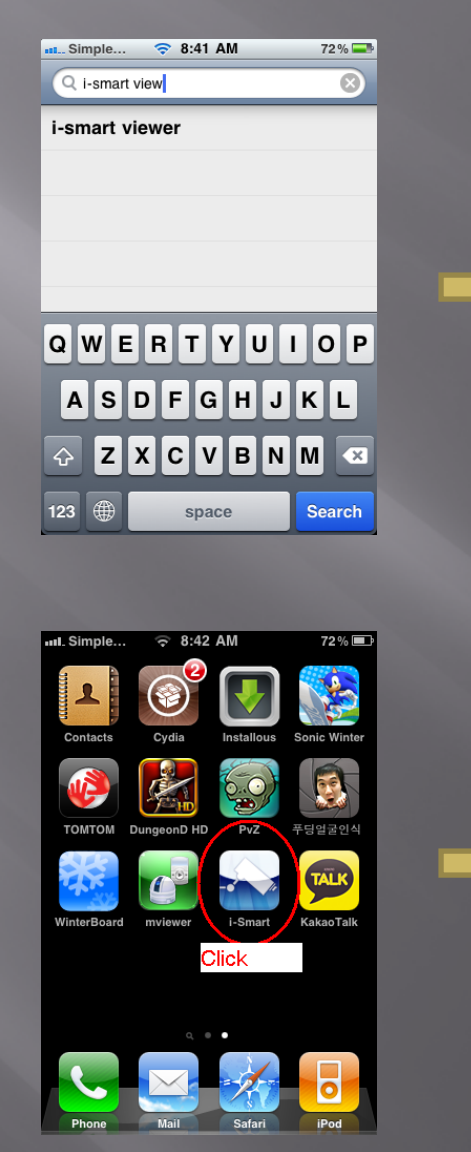

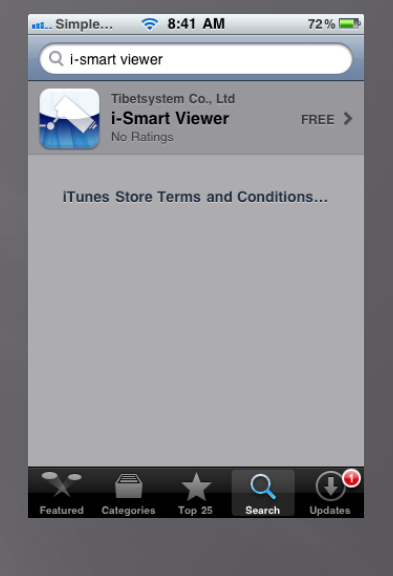

#### Select

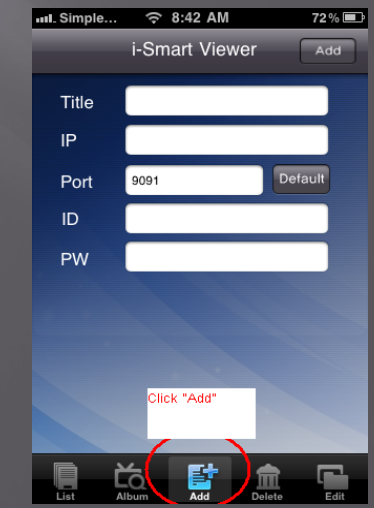

# Default Port should be "9091"

# Click "Add" to save the information on

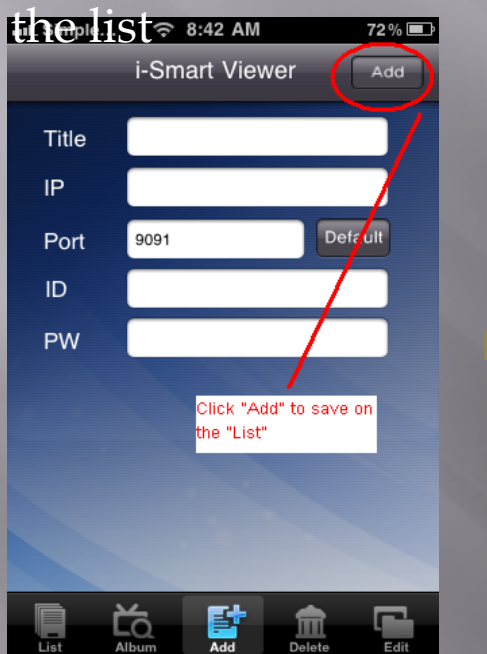

## Click "Conncet" to

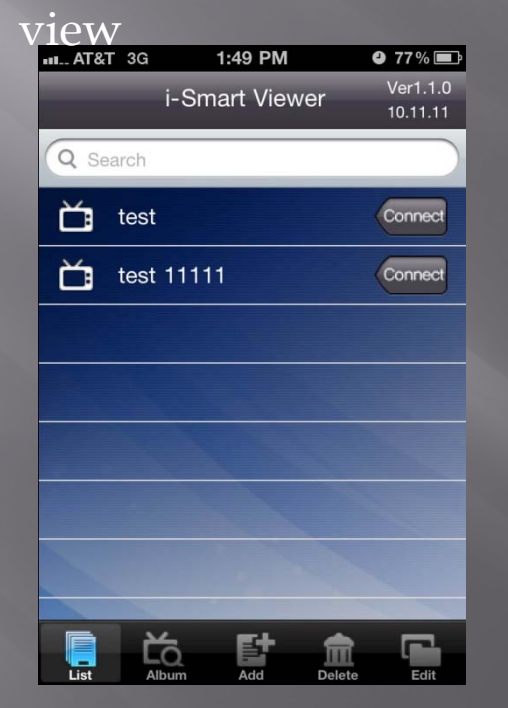

## You are DONE !!!

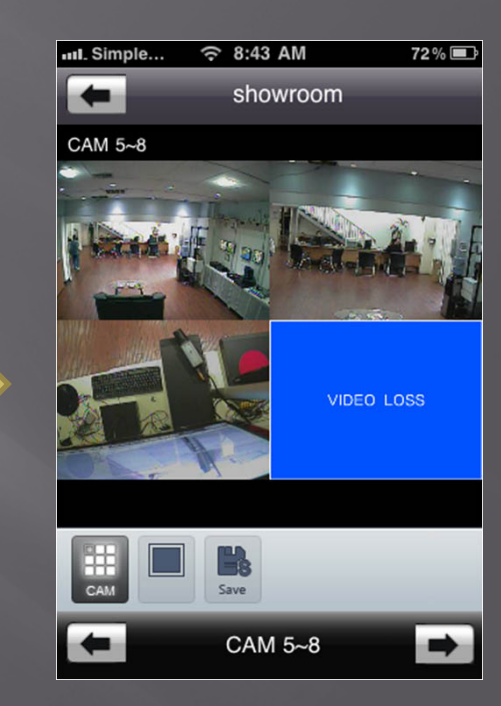

"HX SERIES/ PC BASE (5.5.4.0)" APPLICATION FOR ANDROID (I-SAMRT)

## Click "Market" -> go to Search -> type "I-Smart"

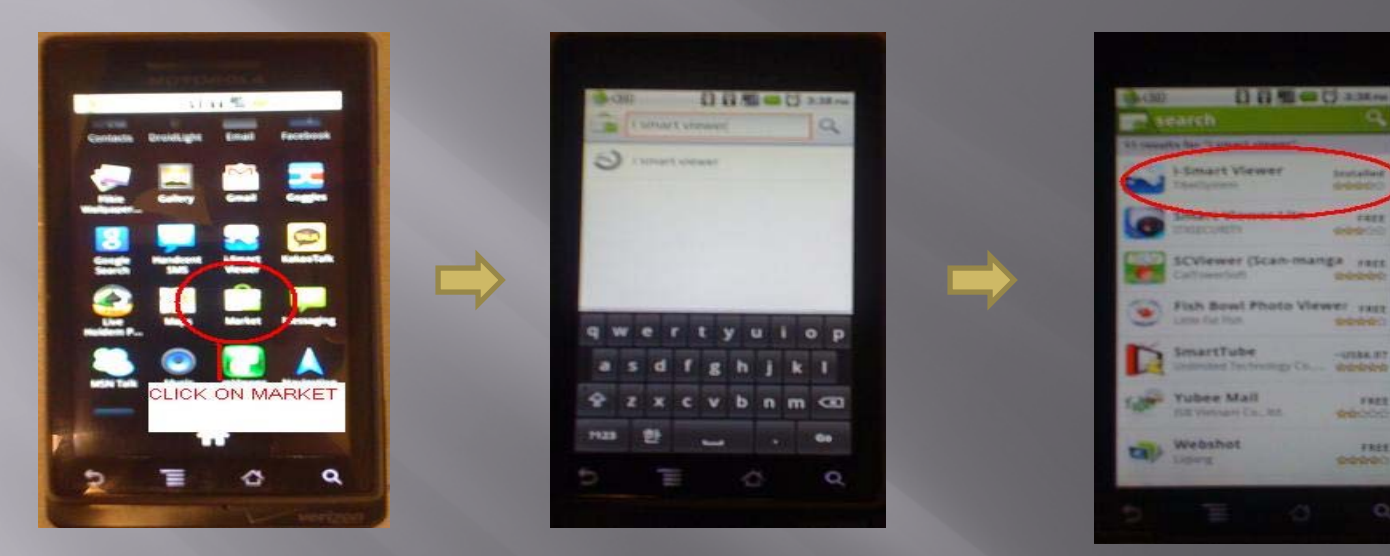

### Install "I-Smart Viewer"

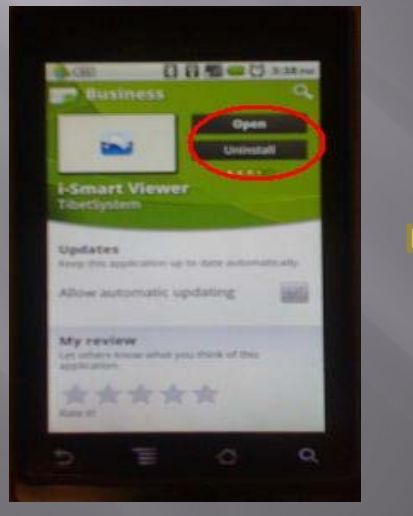

Run "I-Smart Viewer" icon

### Select "Add" and type **DVR** information

----

TREE

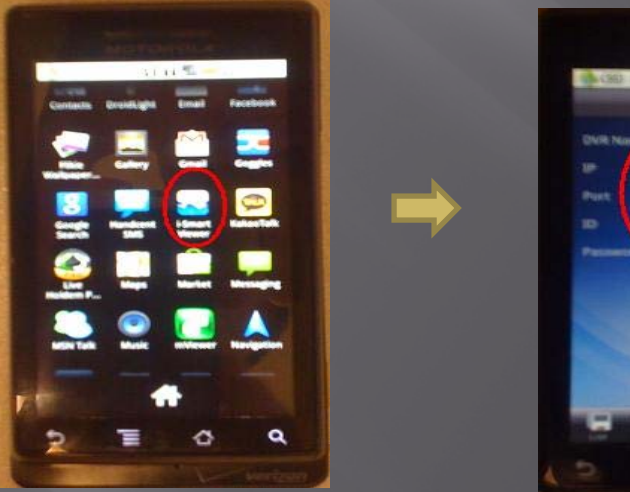

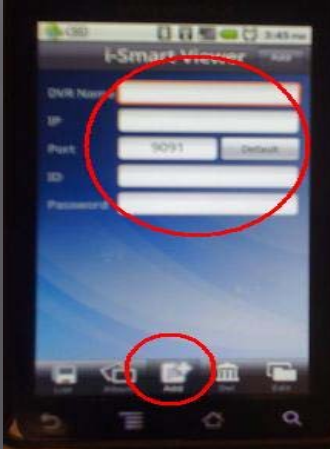

# Default Port should be "9091"

Click "Add" to save the information on the list

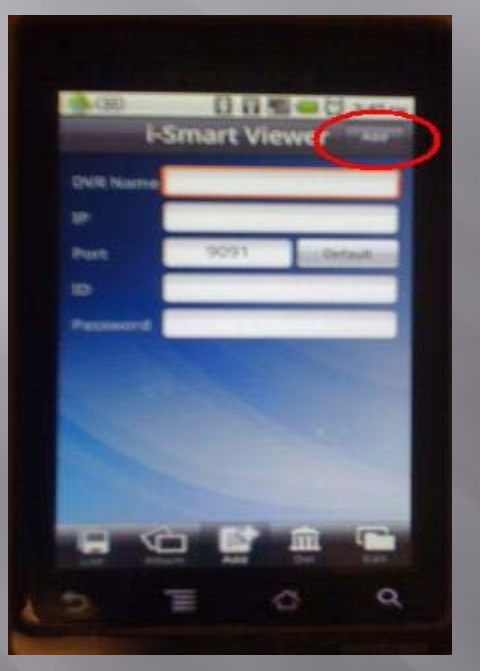

Click "Conncet" to view

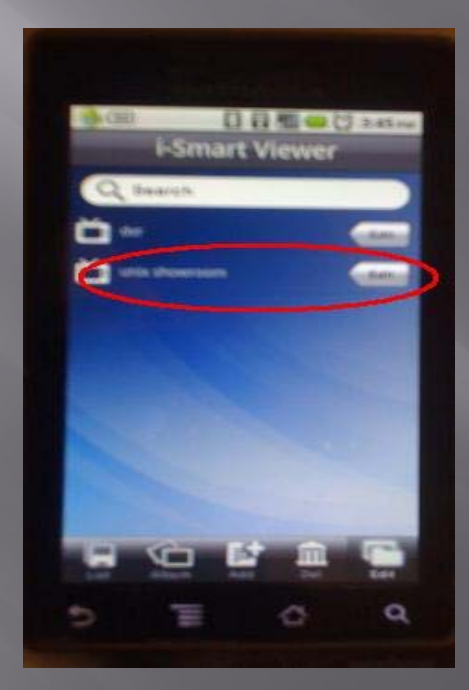

## You are DONE !!!

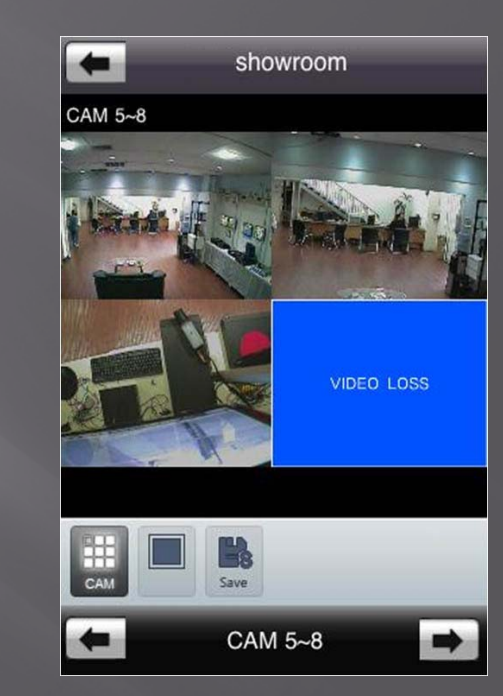